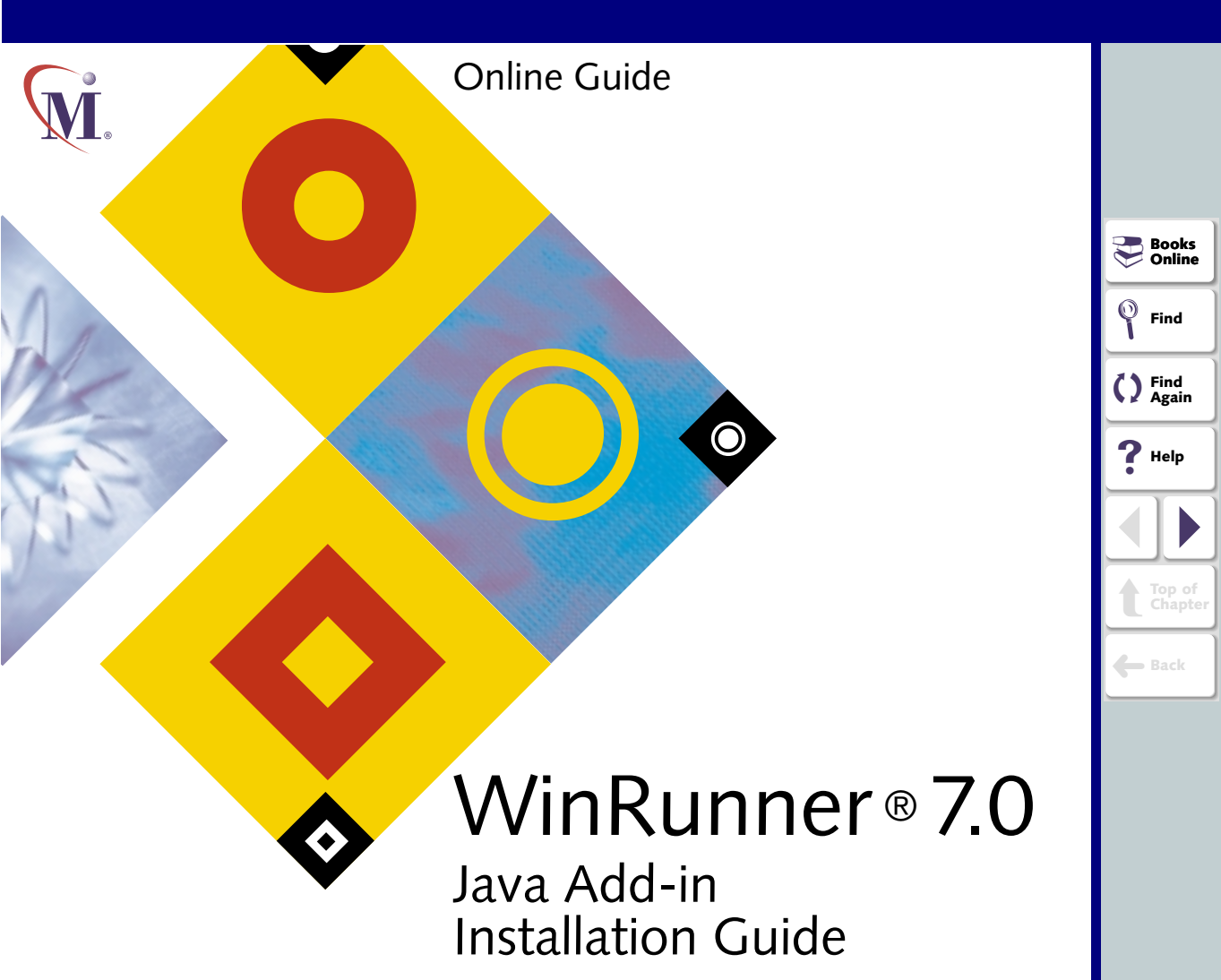

# **Table of Contents**

| Before You Install                        | 3  |
|-------------------------------------------|----|
| System Requirements                       | 3  |
| Preparing Your System for the Java Add-in | 5  |
| Installing the Java Add-in                |    |
| Running the Setup Program                 | 7  |
| Configuring Java Applications Manually    |    |
| for Use with JDK/JRE Environments         |    |
| Restoring Your Java Classes               | 24 |
| Activating WinRunner with Java Support    |    |
| Verifying Your Java Add-in Installation   |    |
| About the Java Add-in Verifier            |    |
| Using the Java Add-in Verifier            |    |
| Disabling or Uninstalling the Java Add-in |    |
| Disabling the Java Add-in Temporarily     |    |
| Uninstalling the Java Add-in              | 45 |
|                                           |    |

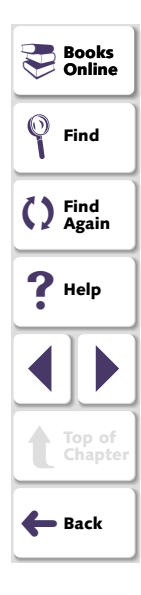

# **Before You Install**

Before you install the Java Add-in, please review the following installation procedures.

## **System Requirements**

In order to successfully run WinRunner with the Java Add-In, you need the following minimum system requirements:

| Platform         | An IBM-PC or compatible with a Pentium® /100MHz or higher microprocessor.                                                                                                    | ? |
|------------------|----------------------------------------------------------------------------------------------------|---|
| Memory           | 32 MB of RAM memory.                                                                                                    |   |
| Disk Space       | 24 MB of free disk space for a minimum installation, or 66 MB for a typical or complete installation. (An additional 5                                                                | 1 |
|                  | installation folder.)                                                                                                    | + |
| Operating System | <ul> <li>Windows 95, Windows 98, Windows 2000, Windows Me,<br/>or Windows NT 4.0.</li> </ul>                                                                                          |   |
| Prerequisites    | WinRunner 7.0 standalone installation.                                                                                                    |   |
|                  | Netscape 4.05-4.76 Professional Edition, or Internet<br>Explorer 4.01, 5.0x, or 5.5, using Microsoft JVM versions<br>2340 - 3802 or Java Plug - In, or JDK or JRE 1.1.6 or<br>higher. |   |

If you want to install from the network, map the installation drive before installing and run the installation from the mapped drive.

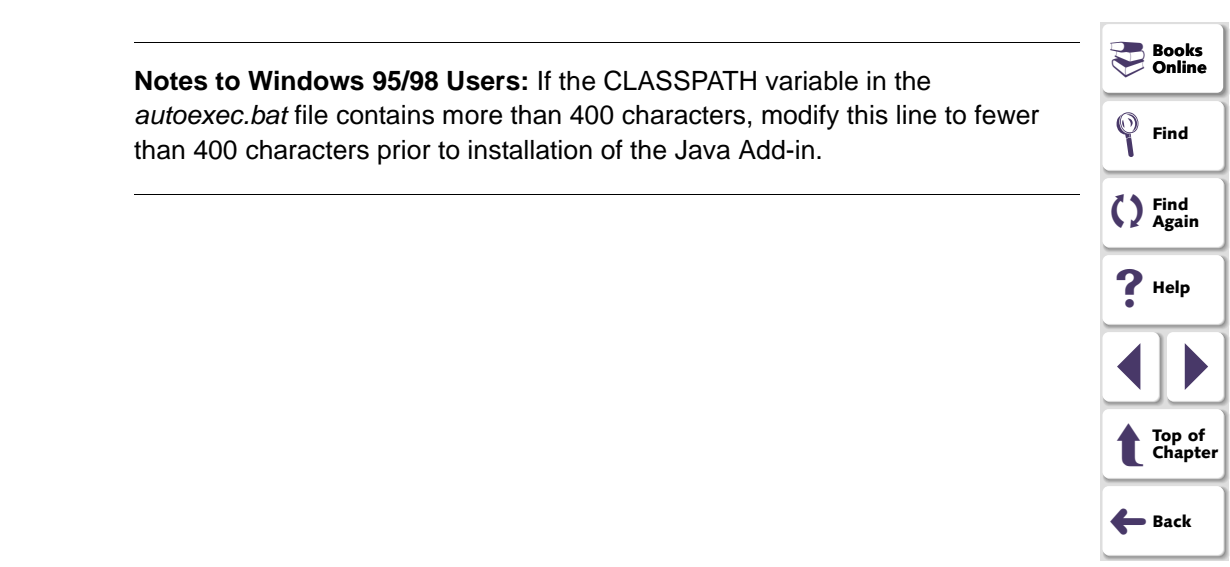

## Preparing Your System for the Java Add-in

Before you install the Java Add-in, you must have a WinRunner 7.0 standalone installation on your computer.

**Note:** If you installed the Mercury classes on the Web Server with a previous version of the Java add-in, please remove them from the Web Server before updating the Java add-in.

#### **Java Testing Prerequisites**

If you intend to test applets in a browser, you must have the browser installed. If you intend to test a Java Plug-in or Jinitiator, these must be installed.

If you intend to test a Java Application or use the AppletViewer, you must have the Java Development Kit (JDK) or the Java runtime environment (JRE) installed.

If you reinstall or install a new version of a Web browser or other Java Environment, you must re-install the Java Add-in. Before you reinstall, however, be sure to close any browsers, Java applications, and WinRunner.

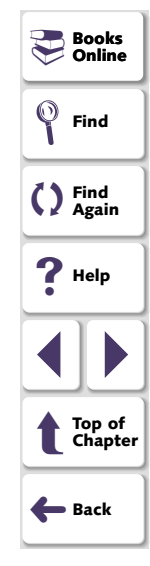

This chapter explains how to install and set up the WinRunner Java Add-in. Installing and setting up the WinRunner Java Add-in includes the following steps:

- Running the Setup Program
- Configuring Java Applications Manually for Use with JDK/JRE Environments
- Activating WinRunner with Java Support

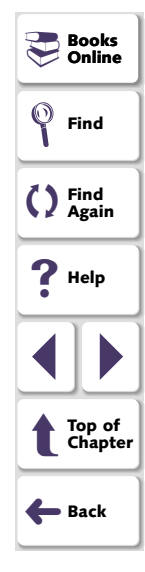

## **Running the Setup Program**

The setup program installs the Java Add-in support in your WinRunner installation folder and in your *Common Files Mercury Interactive SharedFiles JavaAddin* folder. If this folder did not exist previously, it is created.

**Note:** Before you install the Java Add-in, be sure to read **Preparing Your System for the Java Add-in** on page 5.

#### To run the Java Add-in setup program:

- 1 Close any instances of WinRunner, all web browsers, and any other programs that run Java applets or applications.
- 2 Insert the CD-ROM into the drive from which you want to install. If you are installing from a network drive, map to the drive.
- 3 Select Run on the Start menu.
- 4 Type the location from which you are installing, and setup.exe. For example, type d:\setup.exe.
- 5 Click OK. The WinRunner Java Add-in setup program starts.
- 6 Read the Welcome screen and click Next.

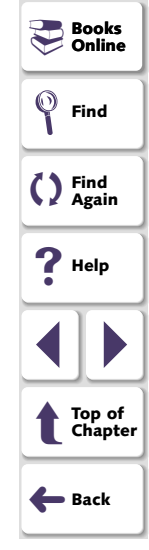

#### Java Add-in Installation Guide

7 Choose the setup type that you prefer and click Next.

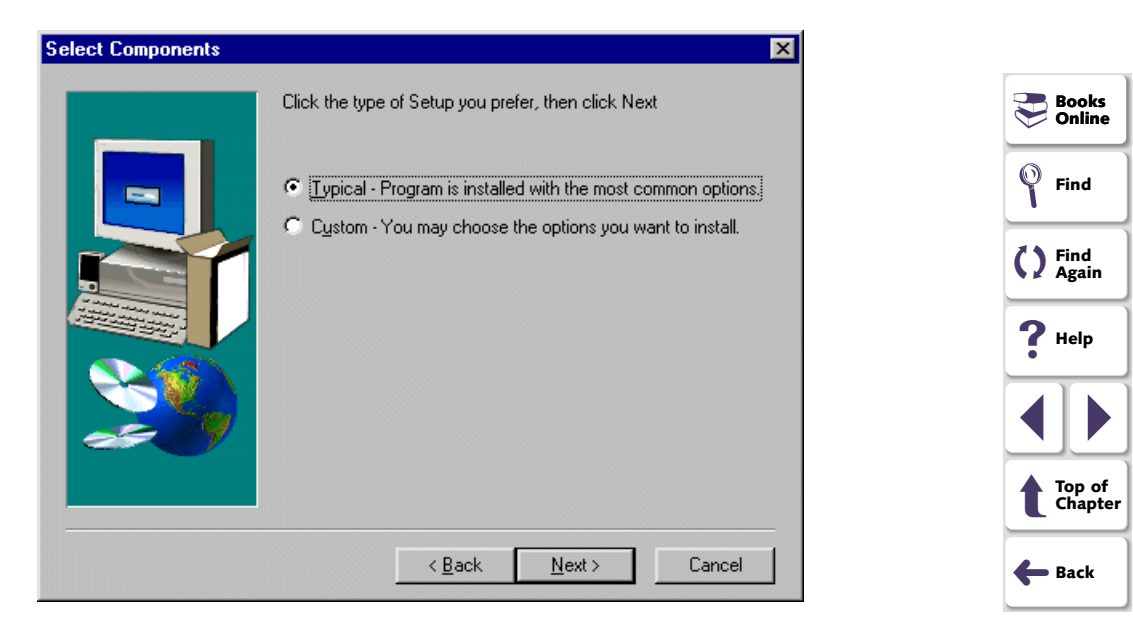

If you chose **Typical**, proceed to step 10. If you chose **Custom**, proceed to the next step.

8 Specify the folder in which WinRunner is installed. If the displayed folder is not the WinRunner installation folder, click **Browse** to find the correct folder. Click **Next**.

| WinRunner Installation F | ath 🔀                                                       |
|--------------------------|-------------------------------------------------------------|
|                          | Please type the path of your WinRunner folder.              |
|                          | Destination Folder D:\\Mercury Interactive\WinRunner Browse |
|                          | < <u>B</u> ack <u>Next</u> > Cancel                         |

| Books Online      |
|-------------------|
| <b>Find</b>       |
| Find<br>Again     |
| <b>?</b> Help     |
|                   |
| Top of<br>Chapter |
| <b>←</b> Back     |

**9** If you do not already have a common directory folder for shared Mercury Interactive files, you are prompted to specify this folder.

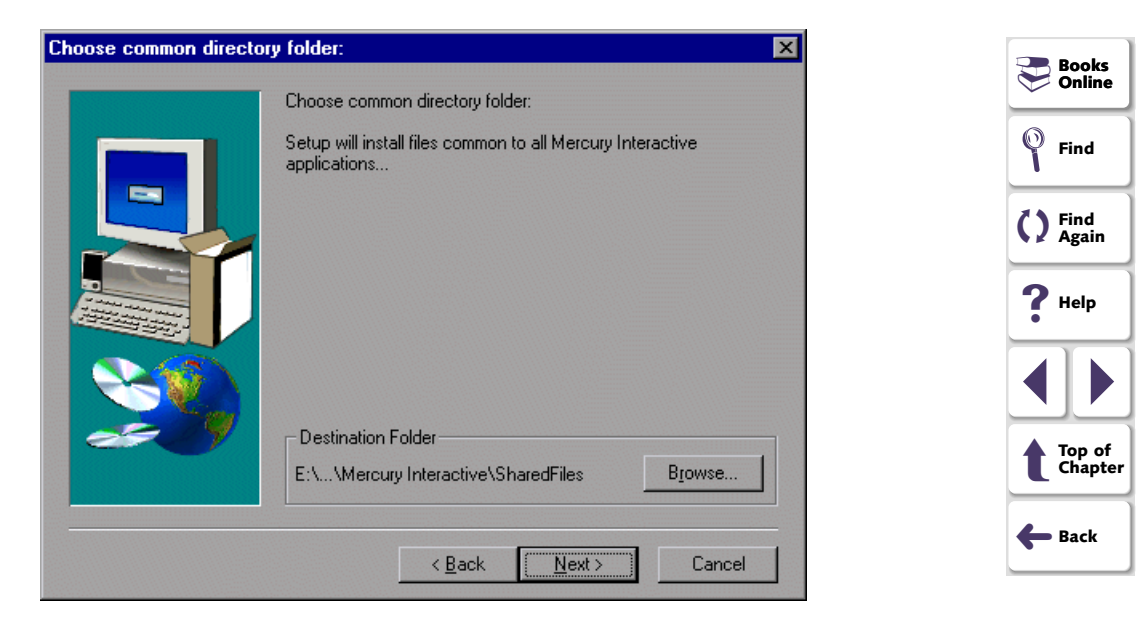

**10** Select the Java Add-in component updates you would like to search for on the Internet.

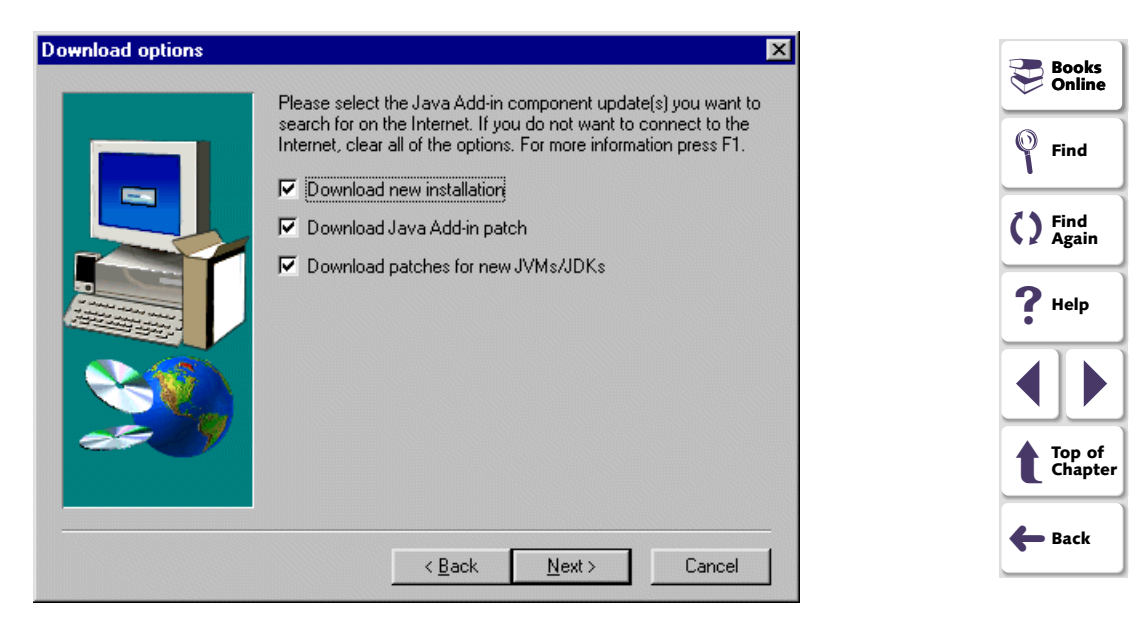

You may choose none, one, or any combination of the following options. If you do not want to connect to the Internet, clear all the options and the installation will proceed using the environment support included in this version.

- **Download new installation** searches for a newer version of the Java Add-in installation. If it finds a newer installation, the Setup downloads the new installation, closes the current installation and then runs the new one. If this occurs, return to step 6 and proceed through the new installation. When the Download options screen opens in the new installation, the Download new installation option is cleared by default.
- Download Java Add-in patch searches for patch updates for the Java add-in. If a new Java Add-in patch is found, the current setup program continues and incorporates the new patches as it proceeds.
- Download patches for new JVMs/JDKs searches for updated support for new JVMs/JDKs. the current setup program continues and incorporates the new patches as it proceeds.

Click **Next.** If you are performing a typical installation, proceed to step 13. Otherwise, proceed to the next step.

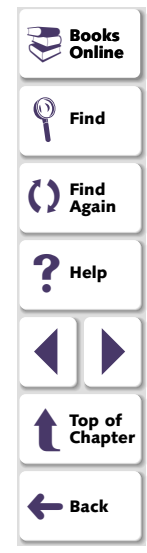

**11** Select the Java environment(s) that you intend to use.

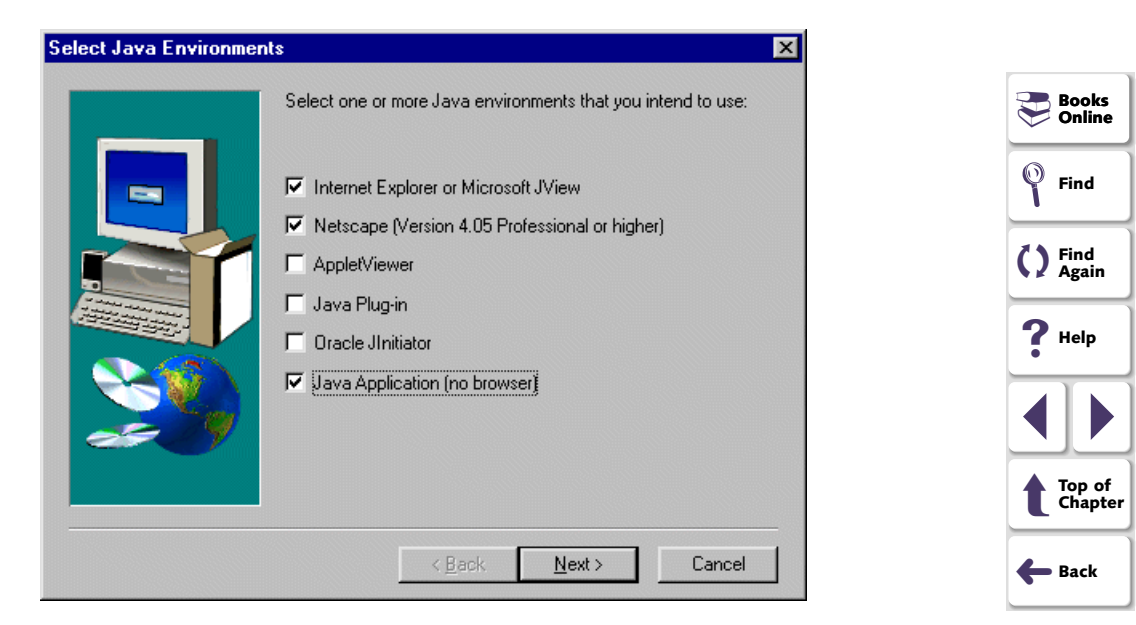

If you have a Java environment installed that is not supported by the Java Add-in installation, you will receive a warning message similar to the one below.

| Severe - | unsupported Netscape version                                                                                                    | P Books         |
|----------|----------------------------------------------------------------------------------------------------|-----------------|
| ?        | You are using an unsupported version of Netscape.                                                                                                    | V Online        |
| Ŷ        | For more information on the correct supported version of Netscape for your system,<br>refer to the Java Add-in Installation and User's Guide or call Mercury Interactive's<br>customer support operation. | Find            |
|          | Continuing installation at this stage will install support for default version Netscape 4.61 .<br>Do you want to continue installation ?                                                                  | C Find<br>Again |
|          | <u>Y</u> es                                                                                                    | <b>?</b> Help   |
| This me  | essage will state which Java environment is not supported.                                                                                                    |                 |

If you want to continue the Java Add-in installation, click **Yes**. The Setup program will install support for the version listed in the screen.

**Note:** The Java Add-in offers Multi-JDK support, which enables you to work with multiple JDK versions without modifying your installation. The Multi-JDK support includes support for versions 1.1.x, 1.2.x, and 1.3.

For more information, see Configuring Java Applications Manually for Use with JDK/JRE Environments on page 22.

Top of Chapter

🔶 Back

12 If you selected the **Applet Viewer** and/or **Java Application (no browser)** in the previous step, the Installing WinRunner hooks screen opens. Otherwise proceed to step 14.

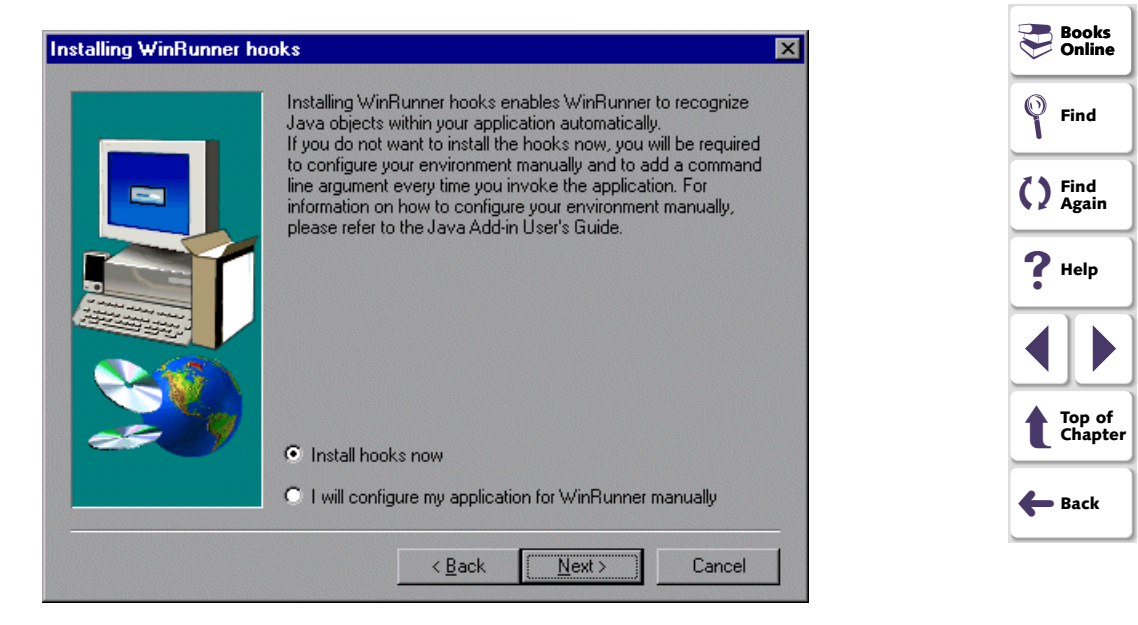

The WinRunner hooks option inserts the Mercury classes into the compressed file of classes provided together with JDK or JRE. This enables you to include Mercury support when launching *java.exe* or *jre.exe*, or when running batch files, without the need to configure each application manually as described on page 22.

- If you usually use the same JDK or JRE version with all of your applications, installing the WinRunner Hooks option will facilitate launching your applications. In this case, you should load your application normally.
- If you regularly use multiple versions of JDK or JRE, you may prefer to configure each application manually, as described on page 22, in the following cases:
  - when you select the Install hooks now option and work with a non-default JDK/JRE environment
  - when you select the I will configure my application for WinRunner manually option and work with multiple JDKs/JREs on your local machine

Click Install hooks now or I will configure my application for WinRunner manually and click Next.

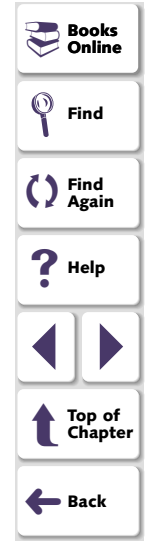

**Note:** During the WinRunner Hooks installation process, the JDK/ JRE classes file is saved to the *jp\_ bak* folder. If you delete or move the contents of this folder, you will not be able to use the WinRunner Hooks restore itinerary mechanism to restore the JDK/JRE classes. For more information about the restore mechanism, see **Restoring Your Java Classes** on page 24.

13 If you selected Install hooks now in the previous step (custom installation), or if the Installation finds a JDK or JRE version on your local machine (typical installation), the Installing WinRunner hooks alert appears while the WinRunner hooks are installed. This process may take several minutes.

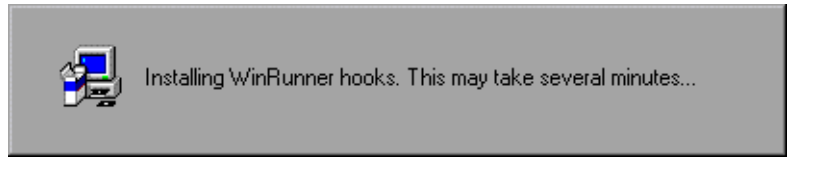

14 The installation process begins. To pause or quit the installation process, click **Cancel**.

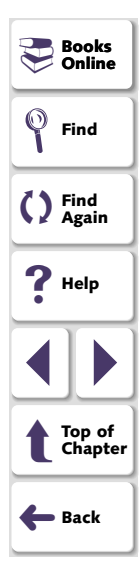

#### **15** Select a program folder. The default is WinRunner. Click **Next**.

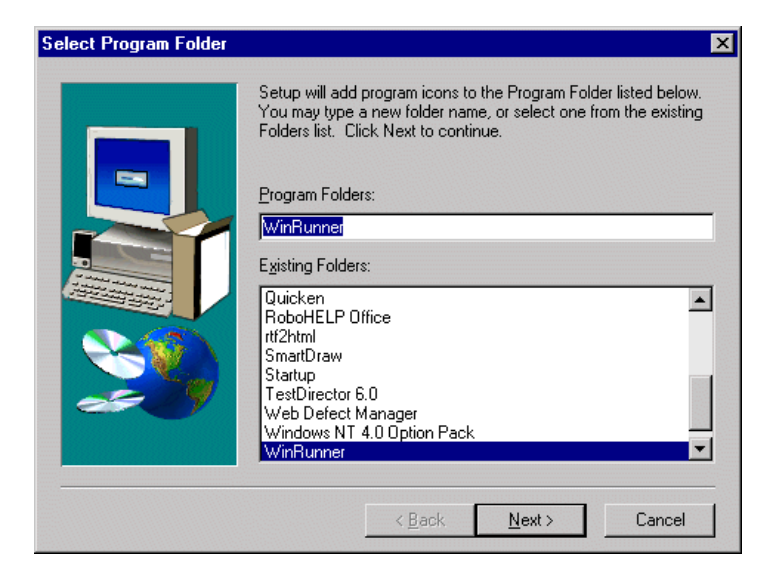

| Books Online      |
|-------------------|
| <b>Find</b>       |
| C Find<br>Again   |
| <b>?</b> Help     |
|                   |
| Top of<br>Chapter |
| <b>←</b> Back     |

#### Java Add-in Installation Guide

**16** The Installed components screen opens and reports the components that were successfully installed during the installation.

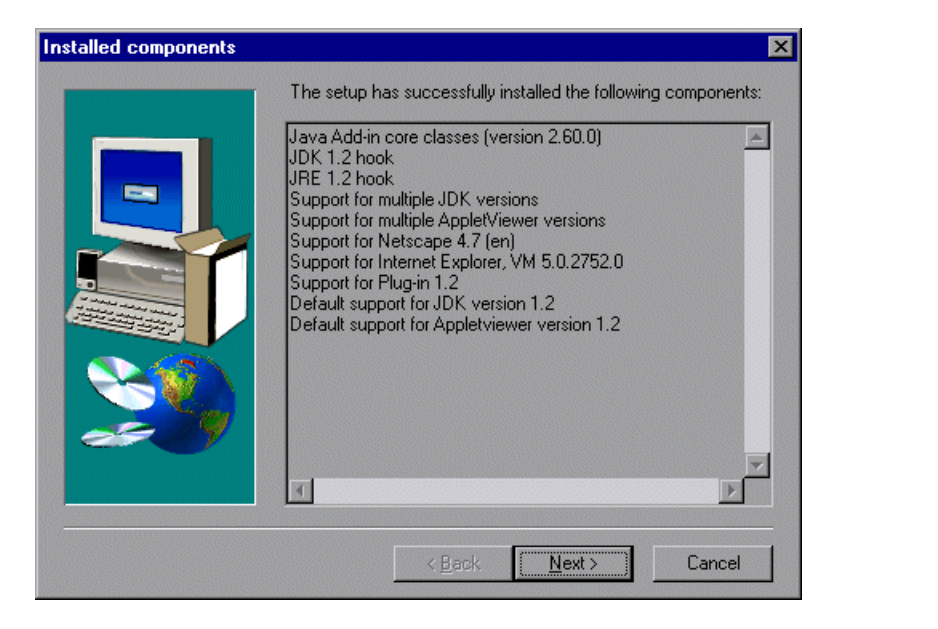

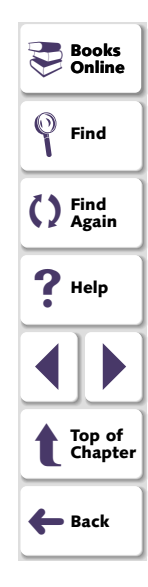

The following components may be listed in the installed components report.

- JDK x.x hook and/or JRE x.x hook indicates that the WinRunner hooks option was installed successfully for the specified version.
- Support for multiple [JDK/AppletViewer] versions indicates that Java Add-in's Multi-JDK support for the specified Java components was installed successfully.
- Support for [environment] indicates that Mercury support has been successfully installed for the specified Java environment (browsers or plugins).
- **Default support for [JDK/AppletViewer] version x.x** indicates that Mercury support will be loaded for the default Virtual Machine.

Read the list and click Next.

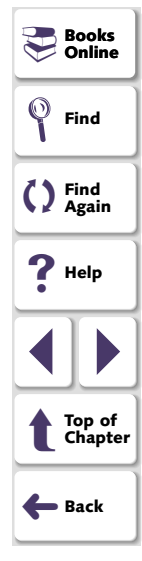

**17** To complete the installation process, click **Finish**.

| Installation Completed Successfully |                                                                                                    |  |
|-------------------------------------|----------------------------------------------------------------------------------------------------|--|
|                                     | The Setup program has successfully installed the Java Add-in.<br>You can find the Java Add-in readme file in your WinRunner<br>program group under Java Add-in > Java Add-in Read Me. |  |
|                                     | <ul> <li>Yes, I want to restart my computer now.</li> <li>No, I will restart my computer later.</li> <li>Click Finish to exit Java Add-in setup.</li> </ul>                           |  |
|                                     | < Back. Finish                                                                                                    |  |

You should reboot your computer before using the Java Add-in.

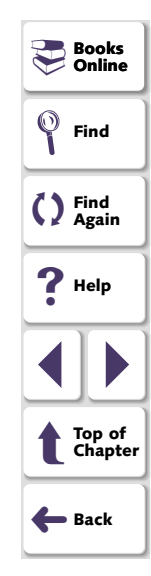

# Configuring Java Applications Manually for Use with JDK/JRE Environments

If you chose not to install WinRunner hooks during the Java Add-in installation, you can configure your application(s) for WinRunner manually using the appropriate command line.

The Java Add-in offers Multi-JDK support, which enables you to work with multiple JDK versions without modifying your installation. The add-in automatically selects the correct JDK version when you run your application or applet.

The Multi-JDK support includes support for versions 1.1.x, 1.2.x, and 1.3.

- When working with version 1.1.x, you should load the application normally.
- In order to use JDK versions 1.2.x or 1.3, you must add the *Xrunmic\_supp* and the *Xbootclasspath* parameters to the application's command line.

The Java Add-in does not support version 1.1.5. as this version is not Year 2000 compliant.

For JDK versions other than those listed above, please contact Mercury Interactive Customer Support.

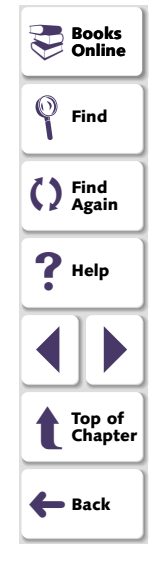

**Note:** If you launch *java.exe* or *jre.exe* from other applications or from batch files, see **Configuring Java Applications Manually for Use with JDK/JRE Environments** on page 22.

For example, to run an application with java.exe, the following command-line should be used:

java -Xrunmic\_supp -Xbootclasspath/p:%mic\_classes% <ApplicationClass>

**Note:** The predefined environment variable *mic\_classes* defines the folder <*JavaAddIn Shared Files folder*>*\classes.* Note that by default, this is *Common Files\Mercury Interactive\SharedFiles\JavaAddin* folder on the drive on which Windows is installed.

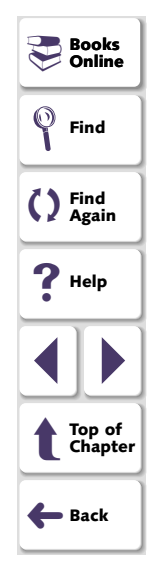

To run an applet with applet viewer, the following command line should be used:

appletviewer -J-Xrunmic\_supp -J-Xbootclasspath/p:% mic\_classes%<AppletURL>

## **Restoring Your Java Classes**

If it is necessary, you can restore your java classes to their pre-WinRunner Hooks state.

#### To restore your Java classes:

1 Choose Programs > WinRunner > Java Add-in > Java Add-in Patching Tool from the Start menu. The Choose Itinerary screen opens. Click Restore previously patched Java classes to restore the classes that you patched with the WinRunner Hook option during installation.

| Choose Itinerary: | X                                                                                       |
|-------------------|-----------------------------------------------------------------------------------------|
|                   | Please choose itinerary                                                                 |
|                   | <ul> <li>Patch Java classes</li> <li>Restore previously pacthed Java classes</li> </ul> |
|                   | < <u>₿</u> ack <u>N</u> ext > Cancel                                                    |

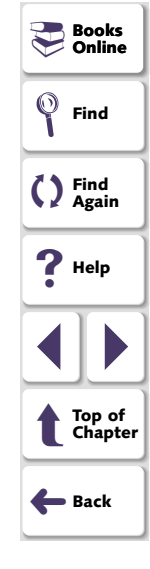

2 The Choose Environments screen opens. Click Java Development Kit classes, or Java Runtime Environment classes, or both, as appropriate.

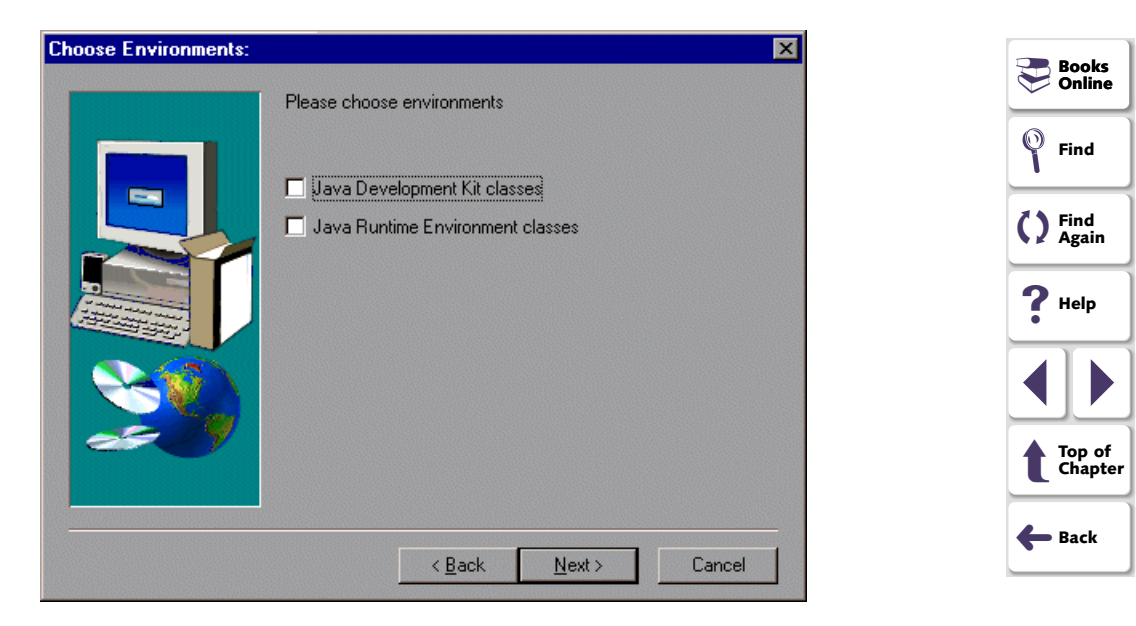

**3** The JDK (or JRE) destination screen opens. Type in the path or use the **Browse** button to choose the destination of the JDK/JRE that you want to restore.

| JDK destination  | ×                                                                                                    | Rooks               |
|------------------|----------------------------------------------------------------------------------------------------|---------------------|
|                  | Please enter the location where your JDK is installed. You may<br>type a new folder name or click the Browse button to find a new<br>location | Second Contine      |
|                  | C.Nidk1.2.2                                                                                                    | C Find<br>Again     |
|                  |                                                                                                    |                     |
| <del>45</del> .9 |                                                                                                    | t Top of<br>Chapter |
|                  | < Back Next > Cancel                                                                                                    | <b>G</b> Back       |

#### Click Next.

4 If you chose to restore both JDK and JRE classes, the JRE destination screen opens after the JDK destination screen. Type in the path or use the **Browse** button to choose the destination of the JRE that you want to restore. The restoration process begins. 5 When the patching process is complete, the Installed Components screen opens and displays the versions of the JDK/JRE environments that you chose to restore.

| Installed components | ×                                                              |                     |
|----------------------|----------------------------------------------------------------|---------------------|
|                      | The setup has successfully installed the following components: | Find                |
|                      | JRE classes restoration                                        | C Find<br>Again     |
|                      |                                                                | ? Help              |
|                      |                                                                |                     |
|                      |                                                                | Top of<br>Chapter   |
|                      |                                                                | <b>General Back</b> |
|                      | KBack Next> Cancel                                             |                     |

Click Next.

6 The Setup Complete screen opens. Click Finish to complete the restoration.

## Activating WinRunner with Java Support

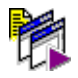

To start WinRunner with support for Java applets and applications, select **Programs > WinRunner > WinRunner** from the **Start** menu. The Add-in Manager dialog box opens. Select **Java** and click **OK**.

| Add-In Manager             |
|----------------------------|
| Select add-ins to load:    |
| ☐ActiveX Controls<br>☑Java |
| PowerBuilder               |
| □Visual Basic              |
| □ WebTest                  |
|                            |
| I Show on startup          |
| OK Help                    |

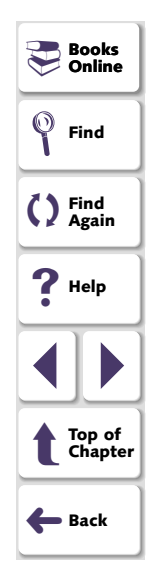

**Note:** When you start WinRunner, you may need to configure it to display the Add-in Manager on start up.

#### To display the Add-in Manager on startup:

- 1 Start WinRunner.
- 2 In Settings > General Options > Environment tab, check Show Add-in Manager dialog for \_\_\_\_\_ seconds and fill in a comfortable amount of time in seconds. (The default value is 10 seconds.)
- 3 Click OK.
- 4 Close WinRunner. A WinRunner Message dialog opens asking "Would you like to save changes made in the configuration?" Click **Yes**.
- 5 Start WinRunner again and select Java in the Add-in Manager box as described above.

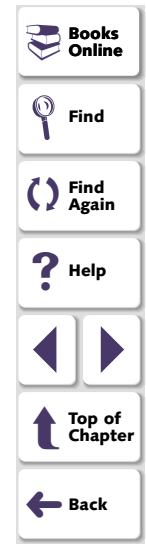

This chapter explains how to run and analyze the Java Add-in Verifier in order to isolate installation problems.

## About the Java Add-in Verifier

If you experienced problems installing the Java Add-in, or you successfully installed it but experience difficulties when you try to launch WinRunner, record a Java applet or application with WinRunner, or run a test script, you can verify your Java Add-in installation by running the Java Add-in Verifier.

The Java Add-in Verifier checks the environment settings and installations that will affect the performance and operation of the Java Add-in. It collects information about the WinRunner version, the Java Add-in, and Java development kits (JDKs) installed on your computer.

After the verification process is complete, you can view a report. The Java Add-in Verifier saves this report as a log file that you can view in any text editing tool.

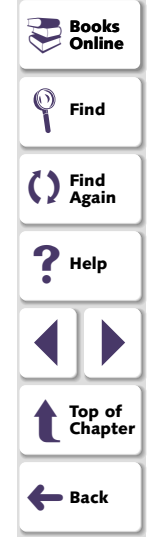

## Using the Java Add-in Verifier

#### To verify your Java Add-in installation:

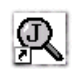

 Launch the Java Add-in Verifier. Choose Programs > WinRunner > Java Verifier in the Start menu. The Java Add-in Verifier screen opens.

| ava Add-In Verifier                                                                                                    | ×                                                                                                    |
|----------------------------------------------------------------------------------------------------|----------------------------------------------------------------------------------------------------|
| Java Add-In Verif                                                                                                    | ier Version 2.57                                                                                              |
| The Java Add-In Verifier checks er<br>performance and operation of the J                                                           | wironment settings that will affect the ava Add-in.                                                           |
| Please ensure that you run the Jav<br>machine on which you installed Wi                                                            | a Verifier from the hard disk of the<br>nRunner and the Java Add-in.                                          |
| Please follow the instructions disple<br>verification process is complete, a<br>access this file from the same direc<br>installed. | yed in the Java Verifier. After the<br>og file will be created. You can<br>tory in which the Java Verifier is |
|                                                                                                    |                                                                                                    |
|                                                                                                    |                                                                                                    |
|                                                                                                    | < Back Next > Cancel                                                                                          |

| Books Online      |
|-------------------|
| Find              |
| C Find<br>Again   |
| ? Help            |
|                   |
| Top of<br>Chapter |
| <b>←</b> Back     |

### Java Add-in Installation Guide

- 2 Read the opening screen. Click Next.
- 3 In the Installations screen, select **local classes only** and select the type(s) of Java programs you run on your system.

| C Local classes only                                               |                                                             | -  |
|--------------------------------------------------------------------|-------------------------------------------------------------|----|
| Choose this option if all your cla                                 | ss files are located on this computer.                      | () |
| C Remote classes only                                              |                                                             |    |
| Choose this option if all your cla                                 | ss files are loaded from a remote server.                   | ?  |
| C Remote and local classes                                         |                                                             |    |
| Choose this option if some of yo<br>computer and others are loaded | ur class files are located on this<br>from a remote server. |    |
| Program Type                                                       |                                                             |    |
| Please select the types of Java pro                                | grams you are running.                                      |    |
| 🔽 Java Application 🔽                                               | Java Applet                                                 | ←  |
|                                                                    |                                                             |    |
|                                                                    |                                                             |    |

Click **Next**. The Java Add-in Verifier scans your computer's hard disk, and creates a list of the JDKs installed on your computer.

4 In the JDK Detection screen, select the JDKs you use from the list.

| DK Detection                                                                                                    |
|----------------------------------------------------------------------------------------------------|
| Searching for JDK installation<br>The Java Verifier detected the following versions of the JDK. Please<br>select the JDKs you are currently using. |
| Sun Microsystems Inc. 1.1.6 [d:\jdk\bin\java.exe]<br>Sun Microsystems Inc. 1.2.1 [D:\jdk1.2.1\bin\java.exe]                                        |
| If the JDK you use does not appear in the JDK list, please type its name and location below.                                                       |
| The JDK is using the JIT option.                                                                                                    |
| < <u>B</u> ack <u>N</u> ext > Cancel                                                                                                    |

| Books Online      |
|-------------------|
| Find              |
| C Find<br>Again   |
| ? Help            |
|                   |
| Top of<br>Chapter |
| <b>←</b> Back     |

**Note:** If your JDK is not displayed in the list, first check your JDK installation and make sure that your Java bin folder is in the system path variable. If the Java Add-in Verifier is still unable to recognize the JDK, try to reinstall the JDK. If this does not work, enter the name and location of the JDK in the text box or contact Mercury Interactive Customer Support.

Select **The JDK is using the JIT option** check box if you are using your JDK's "just in time" compiler option. Note that by default JDK 1.1.6 and higher use JIT. Click **Next**.

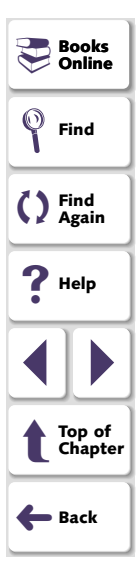

- **5** The Java Add-in Verifier lists all of the WinRunner and Java Add-in installation options the Java Add-in Verifier detected.
  - The Mercury Installations list displays a list of Mercury Interactive products installed on your computer such as: WinRunner, LoadRunner, and the WebTest Add-in.
  - The Java Add-in list displays a list of toolkits which have been defined in the *mercury.properties* file.

| fercury Applications                                                                                                    | × |
|----------------------------------------------------------------------------------------------------|---|
|                                                                                                    |   |
| Mercury Installations                                                                                                    |   |
| Detected WinRunner installation version 6.0                                                                               |   |
| Detected WebTest installation version 75,8<br>Support for Netscape Installed.<br>Support for Internet Explorer Installed. |   |
|                                                                                                    |   |
| Java Add-In<br>Mercum Java Add In fer V (in Runner is installed, (Ruild 57)                                               |   |
| Merculy Java Add-In for Winn unner is installed, (build 57)                                                               |   |
| Toolkits which are defined in mercury.properties file: AWT, JFC, VCafe, KLG, Oracle.                                      |   |
|                                                                                                    |   |
|                                                                                                    |   |
|                                                                                                    |   |
|                                                                                                    |   |
| < <u>B</u> ack <u>Next&gt;</u> Cancel                                                                                     |   |

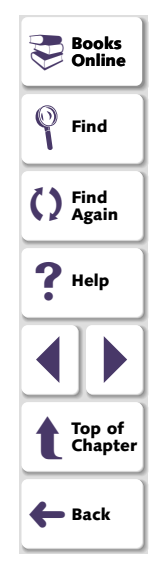

#### Java Add-in Installation Guide

**Note:** If the Java Add-in Verifier failed to detect a Mercury Interactive application, first check the application separately. If it does not work properly, reinstall the application. If the Java Add-in Verifier still fails to detect the application, contact Mercury Interactive Customer support.

Read the list, and click Next.

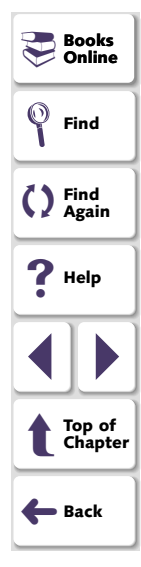

6 In the Browsers screen, select the Web browser(s) you are using to execute Java applets.

| Browsers                                                                                                    |
|----------------------------------------------------------------------------------------------------|
| Applet Execution<br>Please select the browsers you are using:<br>Image: Internet Explorer in Netscape Navigator in Appletviewer<br>Browsers Information<br>Detected Netscape Navigator version 4.6 (en)<br>Java Add-In support installed.<br>Detected Microsoft Explorer version 5.00.2014.0216<br>Java Add-In support installed.<br>Detected Microsoft JVM version 5.00.3176.0 |
| < <u>B</u> ack <u>N</u> ext > Cancel                                                                                                    |

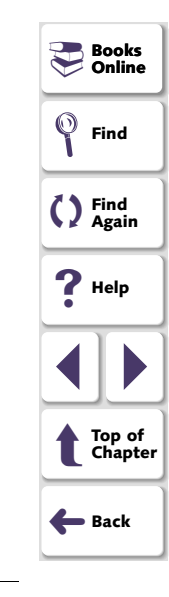

**Note:** If the Java Add-in Verifier failed to detect a browser installed on your computer, first check the browser separately. If it does not work properly, reinstall the browser. If the Java Add-in Verifier still fails to detect the browser, contact Mercury Interactive Customer Support.

7 In the Java Toolkits screen, select all Java toolkits used by your Java applet or application.

| Java   | a Toolkits                             |                     |               |                 |          | × |
|--------|----------------------------------------|---------------------|---------------|-----------------|----------|---|
| [      | -Java Toolkits<br>Please select the Ja | va toolkits your a  | pplication us | es.             |          |   |
|        | Swing/JFC                              | IT AWT              | 🔲 JBuilde     | 2               |          |   |
|        | 🗖 Oracle                               | 🗖 Visual Cafe       | 🗖 KL Gro      | up              |          |   |
| F      | Please add the names (                 | of any toolkits you | are using th  | at were not inc | luded in |   |
| [      | he list of Java toolkits.              |                     |               |                 |          |   |
| l<br>r |                                        | or widgets          |               |                 |          |   |
| 1      | Ose custom tookits                     | or widgets.         |               |                 |          |   |
|        |                                        |                     |               |                 |          |   |
| —      |                                        |                     | Back          | Next>           | Cance    |   |
|        |                                        |                     | <u>-</u>      | Town            |          |   |

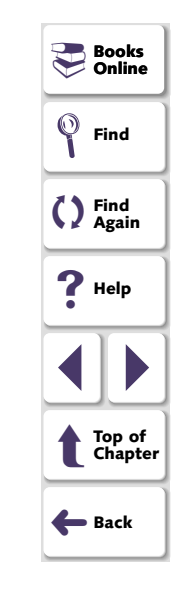

If your toolkit is not listed, you can add the name of the toolkit in the text box.

If you are using your own custom toolkits and widgets, select the **Use custom** toolkits and widget check box.

8 In the User Information screen, type your name, the name of your company, and any additional information you want to add to the log file. This information will be included in the Java Add-in Verifier log file.

| User Information                                                   | Books Online      |
|--------------------------------------------------------------------|-------------------|
| Type your name below. You must also type the name of your company. | <b>Find</b>       |
| Customer Name                                                      | C Find<br>Again   |
| Company Name                                                       | ? Help            |
| Additional Information                                             |                   |
|                                                                    | Top of<br>Chapter |
|                                                                    | 🗲 Back            |
|                                                                    |                   |
| < <u>B</u> ack <u>N</u> ext > Cancel                               |                   |

**9** View the generated report in the Report View screen.

| og rile. I ne log rile is<br>hstallation. You can | view the log file in                                          | any text editor app                                            | n your winn<br>lication.                    | unner    |  |          |
|---------------------------------------------------|---------------------------------------------------------------|----------------------------------------------------------------|---------------------------------------------|----------|--|----------|
| Java Add-In Verifier                              | Report                                                        |                                                                |                                             | <b>_</b> |  | <b>9</b> |
| %%%%%%%% Gene                                     | ral Information %%                                            | XXXXXX                                                         |                                             |          |  | 24       |
| Java Verifier Versior                             | r: 2.57                                                       |                                                                |                                             |          |  | $\Omega$ |
| Customer Name: Jo<br>Computer Name: CF            | nn Applebee<br>IUISER                                         | Company Name                                                   | : Applebee F                                | Progra   |  | 2        |
| JDK versions detec<br>Microsoft                   | ed by the verifier:<br>Corp. 1.1.4 [E:\\                      | VINNT\jview.exe]                                               |                                             |          |  | •        |
| Sun Micro<br>Sun Micro<br>Sumanter                | systems Inc. 1.1.3<br>systems Inc. 1.1.3<br>Corporation 1.1.7 | 7A [c:\jdk1.1.7a\b<br>7A [c:\jdk1.1.7a\b<br>YA [C:\VisualCafe\ | iin\java.exe]<br>iin\jre.exe]<br>JAVA\BIN\; | ava e    |  |          |
| Symanted<br>Microsoft                             | Corporation 1.1.7<br>Corp. 1.1.4 [C:\\                        | A [E:\VisualCafe\<br>VIN95\jview.exe]                          | JAVA\BIN\j                                  | re.ext   |  |          |
| Customer is using JI                              | T compiler.                                                   |                                                                |                                             |          |  |          |
| All class files are on                            | this machine.                                                 |                                                                |                                             | <u> </u> |  |          |

Click the Finish button to close the Java Add-in Verifier and generate the log file.

The log file is saved in the Common Files Mercury

Interactive\SharedFiles\JavaAddin\bin\Jverifier folder. You can view the file in any text editor application.

If you decide to use WinRunner without the Java Add-in, you have the option of temporarily disabling the add-in, or uninstalling it.

## **Disabling the Java Add-in Temporarily**

In order to disable the Java Add-in, you must disable the Java Add-in support in your application and in WinRunner.

There are two ways to temporarily disable the Java Add-in in your application:

Disable the toolkit support in the mercury.properties file

**Note:** You must use this method if you installed WinRunner hooks during installation.

Remove the WinRunner classpaths

To disable the toolkit support in the mercury.properties file:

1 Select Programs > WinRunner > Java Add-in > mercury.properties from the Start menu. Books Online

Find

C Find Again

> Top of Chapter

🗲 Back

**?** Help

2 In the *mercury.properties* file, place a pound sign (#) before the line starting with mic\_toolkit=. For example:

# mic\_toolkit=AWT, JFC, VCafe, KLG, Oracle

- **3** Save and close the file.
- 4 If you use Jinitiator, open the *mercury.properties* file from the *<Jinitiator Installation folder>\classes* folder and repeat steps 2 and 3 for this file.
- **5** If you use JDK or JRE, open the *mercury.properties* file from the *<JRE Installation folder>\classes* folder and repeat steps 2 and 3 for this file.

#### To remove the WinRunner classpaths:

- 1 Remove the *<Mercury shared files folder>\JavaAddIn\classes* path from the classpath.
- 2 Delete the environment variable: \_classload\_hook

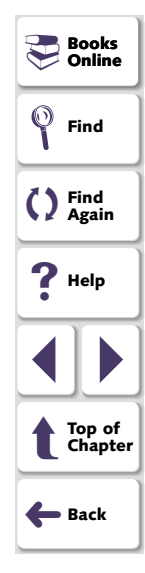

#### To temporarily disable the Java Add-in in WinRunner:

- 1 Select **Programs > WinRunner > WinRunner** from the **Start** menu to open WinRunner.
- 2 After the opening screen appears, the Add-In Manager dialog box opens for ten seconds. (If the Add-In Manager dialog box does not open, see the note below.)

| Add-In Manager        |       |  |  |  |  |
|-----------------------|-------|--|--|--|--|
| Select add-ins to     | load: |  |  |  |  |
| ActiveX Contro        | ols   |  |  |  |  |
| ✓Java<br>RowerPuilder |       |  |  |  |  |
|                       |       |  |  |  |  |
| ⊡WebTest              |       |  |  |  |  |
|                       |       |  |  |  |  |
|                       |       |  |  |  |  |
| Show on start         | up    |  |  |  |  |
| ОК                    | Help  |  |  |  |  |
|                       |       |  |  |  |  |

| Books<br>Online   |
|-------------------|
| Find              |
| C Find<br>Again   |
| ? Help            |
|                   |
| Top of<br>Chapter |
| ← Back            |

٦

To disable Java support, clear the **Java** check box.

3 Click **OK**. WinRunner opens with the add-in support disabled.

#### Note:

#### If the Add-In Manager dialog box does not open:

- 1 Start WinRunner.
- 2 In Settings > Options > Environment tab, check Show Add-in Manager dialog for \_\_\_\_ seconds and fill in a comfortable amount of time in seconds. (The default value is 10 seconds.)
- 3 Click OK.
- 4 Close WinRunner. A WinRunner Message dialog opens asking "Would you like to save changes made in the configuration?" Click Yes.
- 5 Repeat the procedure described in "To temporarily disable the Java Add-in in WinRunner," on page 43.

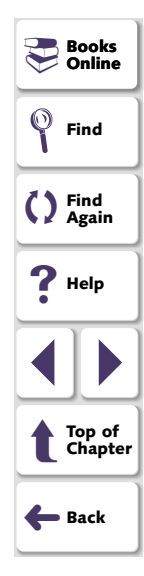

## Uninstalling the Java Add-in

#### To uninstall the Java Add-in:

1 If you installed WinRunner hooks during the installation process, restore your pre-WinRunner hooks JDK/JRE classes.

For more information on how to restore your classes, see **Restoring Your Java Classes** on page 24.

2 Select Programs > WinRunner > Java Add-in > Uninstall Java Add-in from the Start menu.

**Note:** Alternatively, you may select Java Add-in from the Add/Remove Programs dialog box (**My computer > Control Panel > Add/Remove Programs**).

- 3 A message asks you to confirm that you want to remove the Java Add-in and all of its components. Click **Yes**.
- 4 When the uninstall process is complete, click **OK**.
- **5** If you selected the Java Plug-in environment during installation of the Java Addin, go to <*Plug-in installation folder*>\*plug\lib\bak*. Move the rt.jar file to the lib folder and delete the *bak* folder.

🔜 Books

Find Again

Top of Chapter

Here Back

Find

**?** Help

Online

- 6 Remove the path <Mercury Shared Files Folder>\JavaAddin\classes from the classpath. (Note that the *mic\_classes* environment variable points to that location.)
  - If you are working in Windows NT 4.0, from the Start menu select Settings > Control Panel > System from the Start menu. In the System properties dialog box, click the Environment tab. In both the System Variables list and the User Variables list, delete <Mercury Shared Files Folder>\JavaAddin\classes from the classpath. For example, E:\Program Files\Common Files\Mercury Interactive\SharedFiles\JavaAddin\classes. Click Close.
  - If you are working in Windows 95 or Windows 98, open the file [Windows Drive]:\autoexec.bat in any editing program. Delete <Mercury Shared Files Folder>\JavaAddin\classes from the classpath. For example, E:\Program Files\Common Files\Mercury

 $Interactive \SharedFiles \JavaAddin \classes. Save and close the file, and reboot your computer.$ 

The Java Add-in is now completely uninstalled.

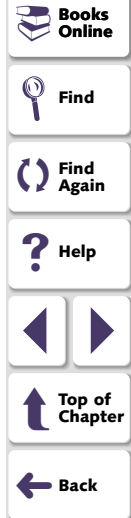

WinRunner - Java Add-in Installation Guide, Version 7.0

© Copyright 1994 - 2001 by Mercury Interactive Corporation

All rights reserved. All text and figures included in this publication are the exclusive property of Mercury Interactive Corporation, and may not be copied, reproduced, or used in any way without the express permission in writing of Mercury Interactive. Information in this document is subject to change without notice and does not represent a commitment on the part of Mercury Interactive.

Mercury Interactive may have patents or pending patent applications covering subject matter in this document. The furnishing of this document does not give you any license to these patents except as expressly provided in any written license agreement from Mercury Interactive.

WinRunner, XRunner, LoadRunner, TestDirector, TestSuite, and WebTest are registered trademarks of Mercury Interactive Corporation in the United States and/or other countries. Astra SiteManager, Astra SiteTest, Astra QuickTest, Astra LoadTest, Topaz, RapidTest, QuickTest, Visual Testing, Action Tracker, Link Doctor, Change Viewer, Dynamic Scan, Fast Scan, and Visual Web Display are trademarks of Mercury Interactive Corporation in the United States and/or other countries.

This document also contains registered trademarks, trademarks and service marks that are owned by their respective companies or organizations. Mercury Interactive Corporation disclaims any responsibility for specifying which marks are owned by which companies or organizations.

If you have any comments or suggestions regarding this document, please send them via e-mail to documentation@mercury.co.il.

Mercury Interactive Corporation 1325 Borregas Avenue Sunnyvale, CA 94089 Tel. (408) 822-5200 (800) TEST-911 Fax. (408) 822-5300

WRJAVA263IG7.0/01